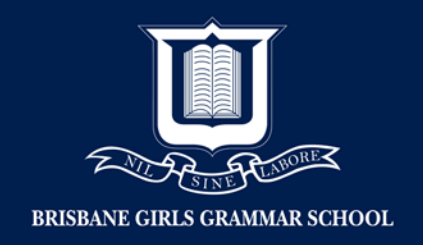

## Setting up Parental Controls on MAC

- 1. Log into child's MAC using the Administrator Account
- 2. Open 'System Preferences'
- 3. Click 'Parental Controls'

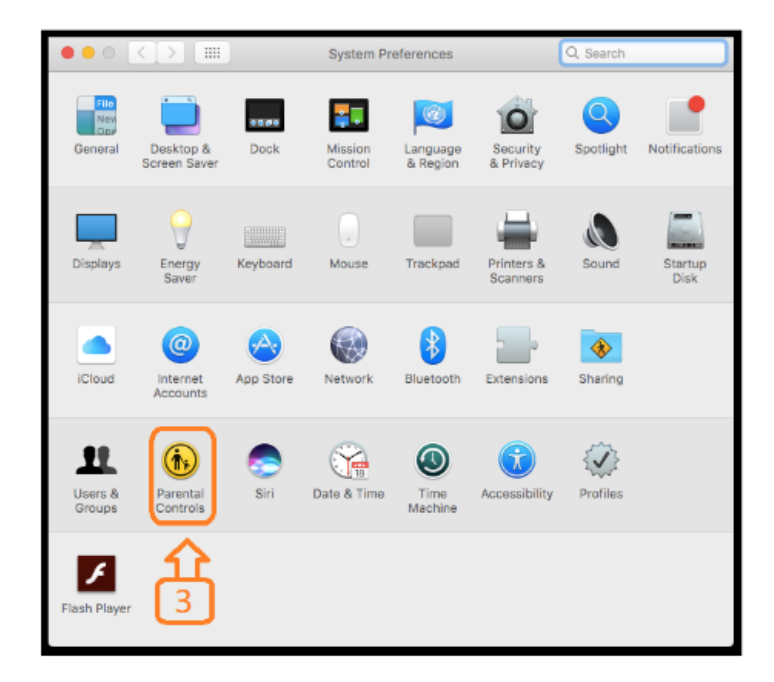

4. Click 'Lock'

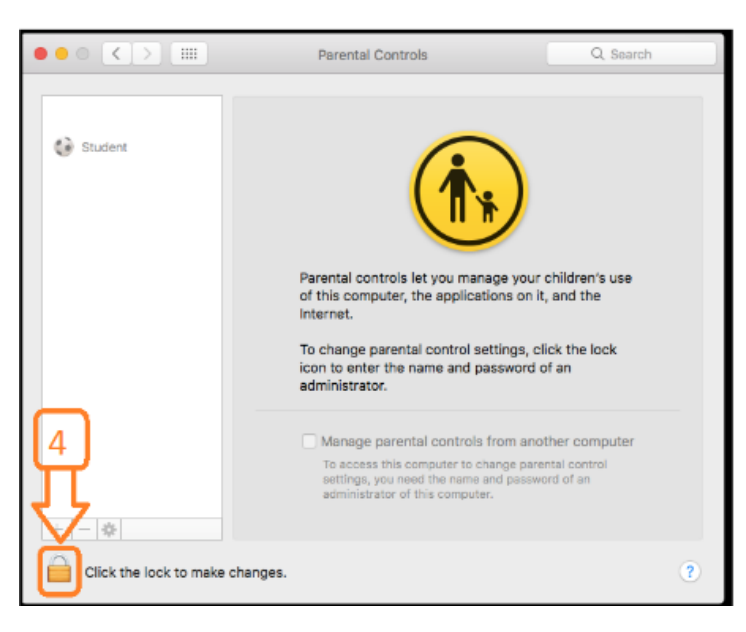

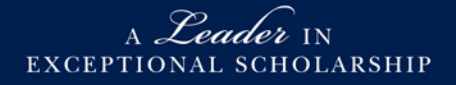

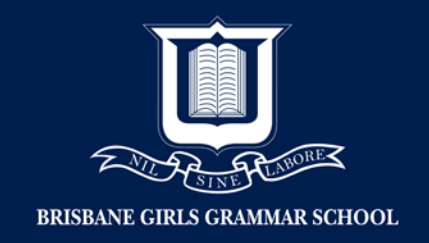

- 5. Enter Administrator's 'User Name' and 'Password'
- 6. Click 'Unlock'

| <b>A</b> | System Preferences is tryin<br>Controls preferences.<br>Enter your password to allow this | ng to unlock Parental |  |
|----------|-------------------------------------------------------------------------------------------|-----------------------|--|
|          | User Name:                                                                                |                       |  |
|          | Password:                                                                                 | 0                     |  |
|          |                                                                                           |                       |  |
|          |                                                                                           | Cancel Unlock         |  |

- 7. Click 'Enable Parental Controls'
- 8. Note: Account is now unlocked and you will be able to make the required changes.

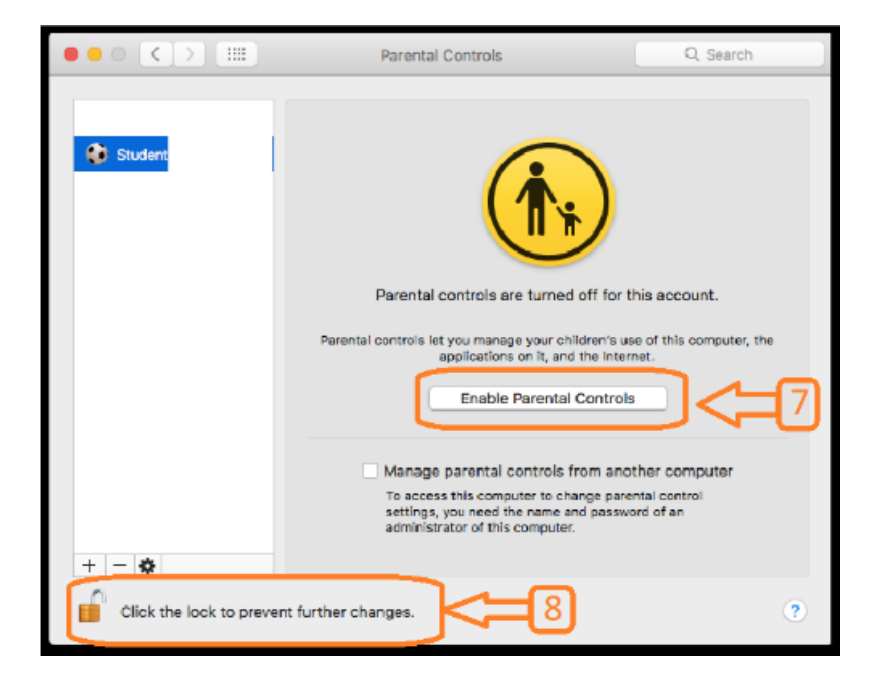

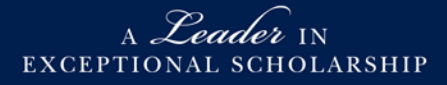

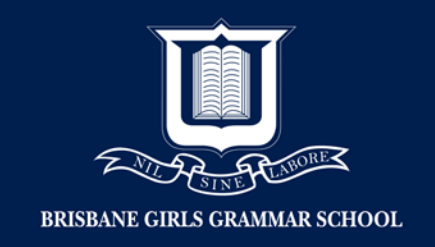

9. Click each Tab to adjust settings as required.

| <complex-block></complex-block>                                                                                                    | Parental Controls                                                                                                    | Q Search                                                        |
|----------------------------------------------------------------------------------------------------|----------------------------------------------------------------------------------------------------|-----------------------------------------------------------------|
| <complex-block></complex-block>                                                                                                    | Apps Web Stores Tim                                                                                                    | e Privacy Other                                                 |
| <complex-block></complex-block>                                                                                                    | Parental Controls                                                                                                    | Q, Search                                                       |
|                                                                                                    | 10 Apps Web Stores Time                                                                                                    | Privacy Other                                                   |
| <ul> <li>Allow joining Game Center multiplayer games</li> <li>Allow joining Game Center multiplayer games</li> <li>Init Applications on this Mac</li> <li>Allowed Apps:</li></ul>                                                                                                    | Allow use of camera<br>Applies to built-in cameras in der                                                                    | vices and connected displays.                                   |
| Init Aplications on this Mac   Init Applications on this Mac   Above the user to open only the specified applications on this Mac, An administrator password is required to open other applications.   Allowed Apps:   Other Apps   Other Apps:   Other Apps:   Stores Time Privacy Other   Incomposition access to adult websites   Other Apps:   Other Apps:   Other Apps:   Other Apps:   Other Apps:   Other Apps:   Other Apps:   Other Apps:   Other Apps:   Other Apps:   Other Apps:   Other Apps:<                                                                                                    | 😫 🛛 Allow joining Game Center m                                                                                              | ultiplayer games                                                |
| <ul> <li>init Applications on this Mac</li> <li>Alow the user to open only the specified applications on this Mac. An administrator password is required to open other applications.</li> <li>Allowed Apps:</li></ul>                                                                                                    | " 🧕 🗆 Limit Mail to allowed contact                                                                                          | s Manago                                                        |
| Allowed Apps:                                                                                                    | Limit Applications on this Ma<br>Allow the user to open only the s<br>Mac. An administrator password<br>applications.        | C<br>pecified applications on this<br>is required to open other |
| Other Apps Utilities Utilities Parenal Unitrols Q Search Apps Vvb Stores Time Privacy Other Browser Restrictions: Allow access only to websites with appropriate content or websites you specify. Allow unrestricted access to websites Try to limit access to adult websites Customize Allow access to only these websites                                                                                                    | Allowed Apps:                                                                                                    | Q, Search                                                       |
| Perefect Criticals Q Search<br>Perefect Criticals Q Search<br>Apps Web Stores Time Privacy Other<br>Browser Restrictions:<br>Allows access only to websites with appropriate content or websites<br>you specify.<br>Allow unrestricted access to websites<br>Try to limit access to adult websites<br>Allow access to only these websites                                                                                                    | ▷ □ Other Apps▷ □ Utilities                                                                                                  |                                                                 |
| Image: Starting in the starting interval interval int |                                                                                                    |                                                                 |
| Apps       Web       Stores       Time       Privacy       Other         Browser Restrictions:       Allows access only to websites with appropriate content or websites you specify.       Allow unrestricted access to websites         Allow unrestricted access to websites       Try to limit access to adult websites       Customize         Allow access to only these websites       Stores       Stores       Stores                                                                                                    | Parental Controls                                                                                                    | Q. Search                                                       |
| Browser Restrictions:<br>Allows access only to websites with appropriate content or websites<br>you specify.<br>Allow unrestricted access to websites<br>Try to limit access to adult websites<br>Allow access to only these websites                                                                                                    | Apps Web Stores Time                                                                                                    | Privacy Other                                                   |
| Customize     Allow access to only these websites                                                                                                    | Browser Restrictions:<br>Allows access only to websites with approp<br>you specify.<br>Allow unrestricted access to website: | riate content or websites                                       |
|                                                                                                    | Try to limit access to adult websites Allow access to only these websites                                                    | Customize                                                       |
|                                                                                                    |                                                                                                    |                                                                 |

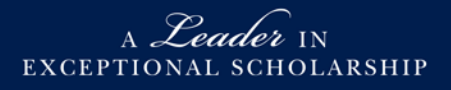

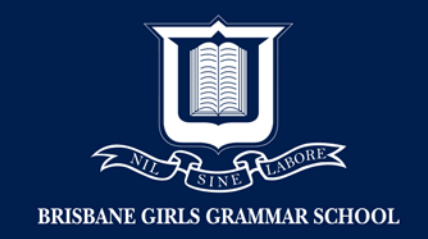

| 12. | 12                                                                                                    |
|-----|----------------------------------------------------------------------------------------------------|
|     | Parental Controls Q. Search                                                                                                    |
|     | Apps Web Stores Time Privacy Other                                                                                                    |
|     | Disable: ITunes Store<br>ITunes U<br>Books Store<br>Restrict: Music with explicit content<br>Movies to: R18+ ©<br>TV shows to: AV15+ ©<br>Apps to: 17+ ©<br>Books with explicit sexual content |

|     |                                                                          | 13                                 |                    |                             |      |
|-----|--------------------------------------------------------------------------|------------------------------------|--------------------|-----------------------------|------|
| 1   | Parental Controls                                                        | रु                                 |                    | Q, Search                   |      |
| App | os Web Stores                                                            | Time                               | Privacy            | Other                       |      |
|     | Weekday time limits<br>Allows access to this o<br>specified number of ho | omputer Mo<br>ours only.<br>se to: | nday throu<br>3 ho | igh Friday for<br>urs a day | the  |
|     | Weekend time limits<br>Allows access to this o<br>specified number of ho | a<br>omputer Sat<br>purs only.     | turday and         | Sunday for th               | e    |
|     | Limit weekend us                                                         | se to:                             | 5 ho<br>minutes    | urs e day                   | 1010 |
|     | Bedtime<br>Prevents access to this                                       | computer o                         | during the         | specified hou               | rs.  |
| 0   | School nights:<br>Sunday - Thursday                                      | 8:00                               | pm (C) to          | 6:00 am                     | 1    |
|     |                                                                          | 0.00                               |                    | 8.00 am                     | 16   |

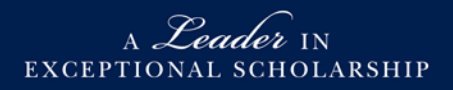

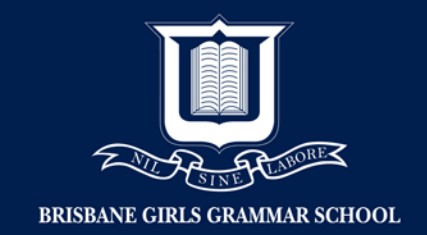

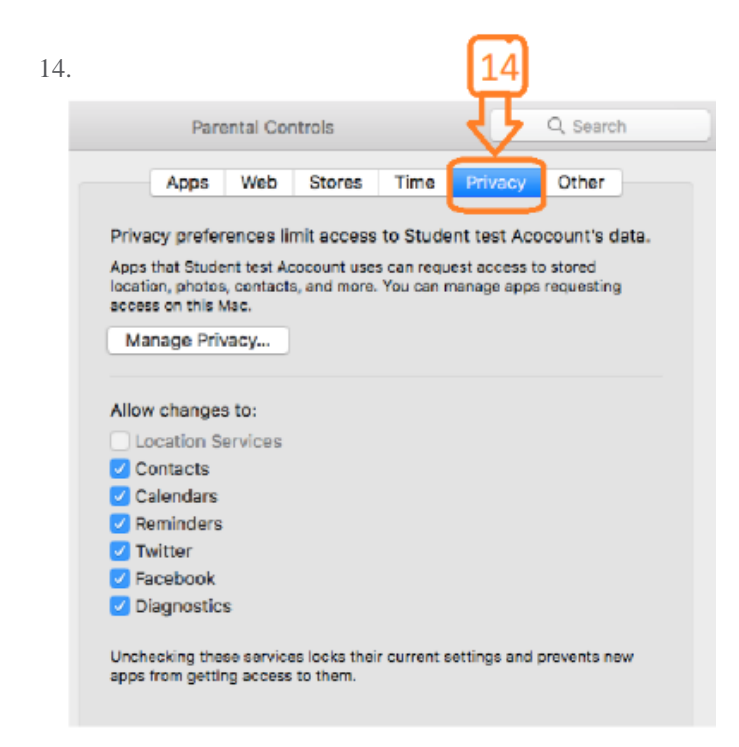

15. Click 'lock' once parental controls have been completed

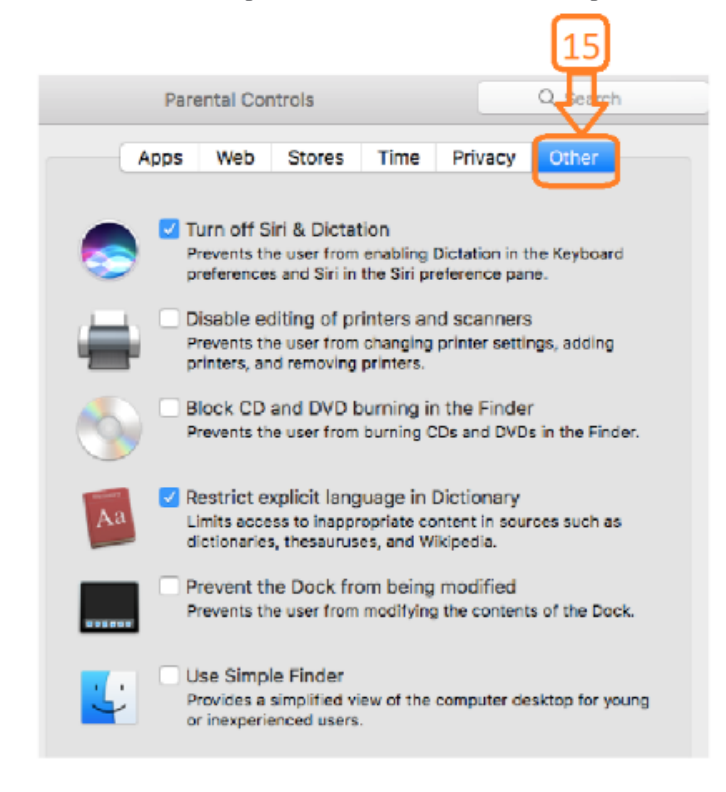

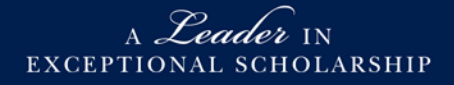

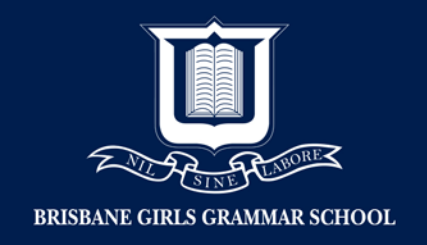

16. Click 'lock' once parental controls have been completed

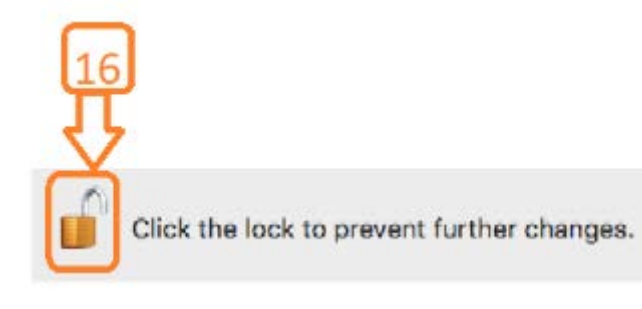

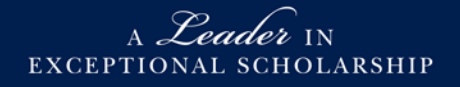